## Activation d'un cours Moodle v1.0

A la fin de l'année scolaire, les cours de l'année suivante sont générés automatiquement avec des noms standardisés de type "Matière Classe (ou groupe) 21-22" et chaque enseignant e de chaque cours y est ajouté e. Les jours précédant la rentrée, les élèves sont également inscrits automatiquement dans tous leurs cours. Par défaut, les cours sont cachés, c'est-à-dire visible uniquement par les utilisateurs qui y sont inscrits en tant qu'enseignant. Si vous voulez utiliser un cours Moodle, celui-ci doit être activé selon la marche à suivre décrite dans ce document.

- 1. Ouvrir le cours Moodle qui doit être activé.
- 2. Cliquer sur la roue crantée située en-haut à droite de la page du cours, puis cliquer sur **Paramètres** dans le menu déroulant.

| E - Moodle - Gymnase de Beaulieu |                                                  |                                        |                                      |  |  |  |  |  |
|----------------------------------|--------------------------------------------------|----------------------------------------|--------------------------------------|--|--|--|--|--|
| 🖻 2122_2M01_Biologie             | Biologie 2M01 21-22                              | Cliquer ici ———                        |                                      |  |  |  |  |  |
| Participants                     | Tableau de bord / Mes cours / 2122_2M01_Biologie |                                        | Paramètres                           |  |  |  |  |  |
| Badges                           |                                                  |                                        | Me desinscrire de 2122_2M01_Biologie |  |  |  |  |  |
| Compétences                      | 🕈 🖷 Annonces 🖋                                   | τ                                      | Filtres                              |  |  |  |  |  |
| I Notes                          |                                                  |                                        | Sauvegarde                           |  |  |  |  |  |
| C Généralités                    |                                                  | t                                      | Restauration                         |  |  |  |  |  |
|                                  |                                                  | t<br>ro                                | Importation                          |  |  |  |  |  |
|                                  |                                                  | ······································ | Réinitialiser                        |  |  |  |  |  |
| C Section 2                      | + Section 1 🖌                                    | 0                                      | Plus                                 |  |  |  |  |  |
| Section 3                        |                                                  |                                        | + Ajouter une activité ou ressource  |  |  |  |  |  |

3. Changer la visibilité du cours pour **Afficher**, puis cliquer sur **Enregistrer et afficher**. Il est également possible de profiter de cette occasion pour modifier les autres paramètres d'organisation et de présentation du cours.

| Modifior |     | naramàtras | du | coure |
|----------|-----|------------|----|-------|
| wouner   | les | parametres | uu | Cours |

| - Généraux                   |    |                            |                  |                       |
|------------------------------|----|----------------------------|------------------|-----------------------|
| Nom complet du cours         | 00 | Biologie 2M01 21-22        |                  |                       |
| Nom abrégé du cours          | 00 | 2122_2M01_Biologie         |                  |                       |
| Catégorie de cours           | 0  | 2021-2022 / Biologie       | \$               | ]                     |
| Visibilité du cours          | 0  | Afficher ≑                 | Choisir l'op     | otion <b>Afficher</b> |
| Date de début du cours       | 0  | 27 <b>\$</b> mai <b>\$</b> | 2021 \$ 01 \$ 06 | ÷ 🛗                   |
| Date de fin du cours         | 0  | 21 <b>♦</b> août <b>♦</b>  | 2022 \$ 12 \$ 59 | ♦ M Z Activer         |
| N° d'identification du cours | 0  |                            |                  |                       |

4. Le cours est maintenant activé et accessible par tous les utilisateurs qui y sont inscrits.